## Viper V330 Windows 9x Drivers

\_\_\_\_\_

## Release Notes

\_\_\_\_\_

This is the Diamond Viper V330 Windows 9x Display Drivers version 4.10.01.0128.

## Installation Notes

\_\_\_\_\_

These drivers require DirectX 5 to support DirectDraw and Direct3D applications.

It is important to note that any previous version of InControl Tools (e.g. InControl Tools 95) must be uninstalled before installation of InControl Tools 98 can begin. This can be done from the Control Panel by

- 1. Choosing 'Add/Remove Programs'.
- 2. Select "Diamond Multimedia Product Installation & Removal".
- 3. Click on the "Add/Remove" button.
- 4. Then follow the uninstall process.

**Known Limitations** 

None.

Preparing to install the Windows 9x Driver

Before installing the Viper V330 display drivers, switch your display driver to the "Standard VGA".

- 1. Open your Control Panel and select Display.
- 2. Select the Settings tab and click the Change Display Type button.
- 3. Click the Change button.
- 4. Select the Show All Devices radio button and scroll to the top of the left window and select Standard Display Types.
- 5. In the right window select Standard Display Adapter (VGA). Click OK.

Installing the Windows 9x Driver

## 

- 1. Open the Windows Control Panel or right-click on your desktop and choose Properties.
- 2. Click on the Settings tab.
- 3. Click the Advanced Properties... button

- 4. Click the Change... button.
- 5. Click the Have Disk... button.
- 6. In the space labeled Copy manufacturers files from, type X:\Disk3 where X is the drive letter of where the drivers are located.
- 7. Next click OK when you see the driver entry.
- 8. Now select Close twice.
- 9. "System Settings Change" dialog box will appear, select Yes to restart the computer.
- 10. Once Windows restarts, you will have successfully installed the drivers.

Installing InControl Tools 98

-----

1. Run install.exe from Disk1 and the setup will guide you through the install.

Diamond Multimedia Systems, Inc. (c) 1993-98, All Rights Reserved